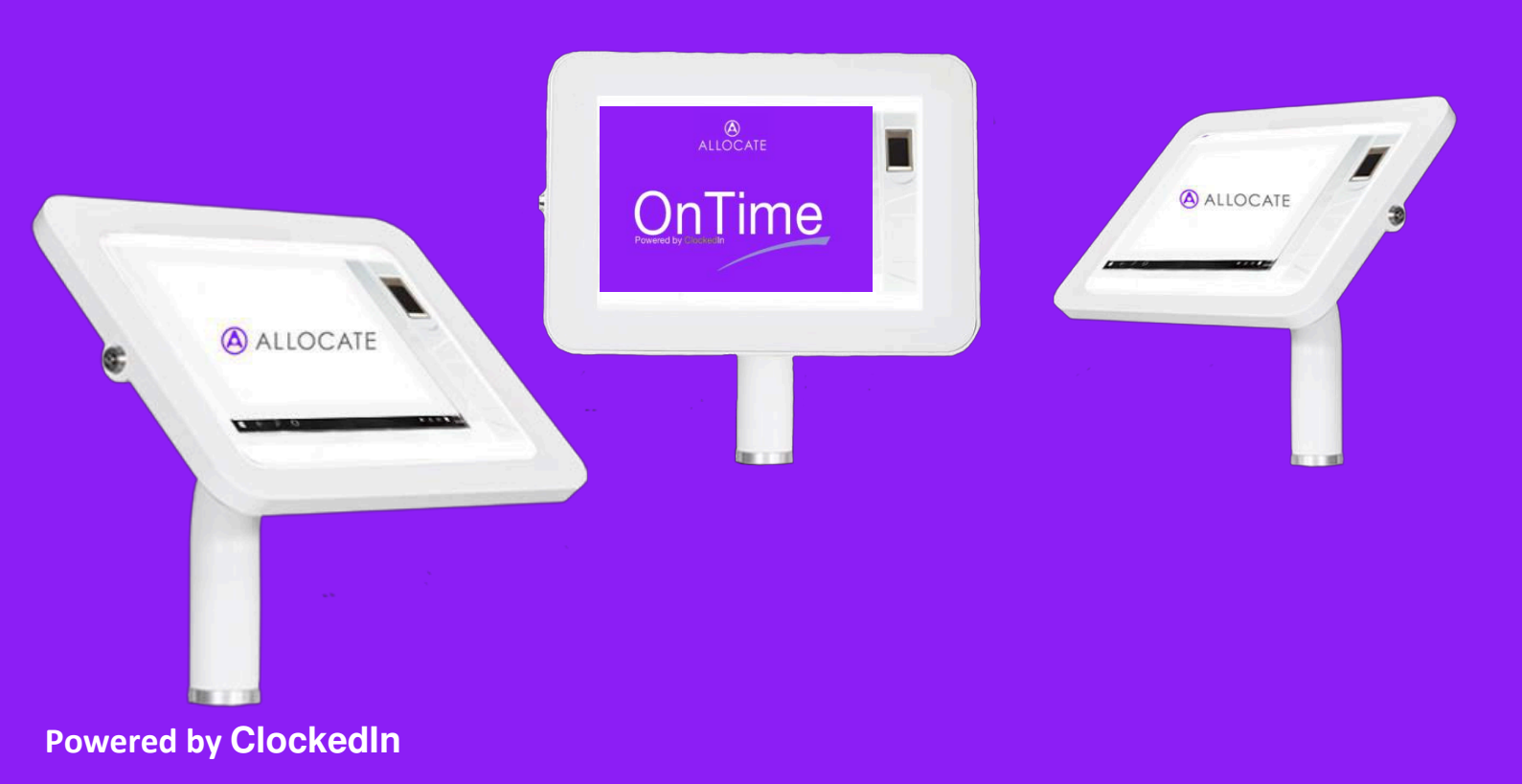

# **OnTime**

# Start-Up Guide

Version 7.0

## Notice to the Recipient of this User Manual

The information contained within this document are considered confidential information of ClockedIn Limited ("ClockedIn") and its release would offer substantial benefit to competitors offering similar services. The material includes descriptions of concept and pricing derived through substantial research and development efforts by ClockedIn. Therefore, the use or release of the information contained within this proposal other than for the evaluation of its contents as a basis for contractual award is prohibited.

Copyright 2017 ClockedIn Limited

## ALLOCATE

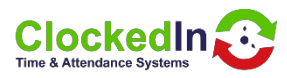

# **Table of Contents**

| 1. INTRODUCTION                          |
|------------------------------------------|
| 2. FURTHER INFORMATION                   |
| 3. LIMIT OF LIABILITY                    |
| 4. SOFTWARE DESIGN TOPOLOGY              |
| 5. DEVICE INSTALLATION AND CONFIGURATION |
| 6.0DEVICE INITIAL SET-UP                 |
| 6.1WiFi CONNECTION                       |
| 6.2SETTING LOCATION                      |
| 7.0OnTime APPLICATION                    |
| 7.1SUPER ADMIN SETUP                     |
| 7.2REGISTER DEVICE                       |
| 7.3REGISTER LOCAL ADMIN                  |
| 7.4FINGER PRINT REGISTRATION             |
| 7.5REGISTER EMPLOYEE                     |
| 8.0KIOSK WITHOUT WiFi Adapter            |
| 9.0KIOSK WITH WiFI                       |

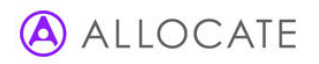

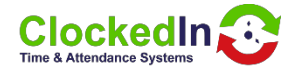

#### 1. INTRODUCTION

OnTime Software is designed to clock in and out employees using biometric, pin numbers or fobs. Those Events are then sent to AirStack for processing.

#### 2. FURTHER INFORMATION

For further information, relating to this document, please contact:

Mark Shaw Managing Director Email: mark.shaw@clockedin.co.uk Office: +44 (0) 203 371 1006

#### 3. LIMIT OF LIABILITY

Every effort has been made to represent the design accurately using realistic examples wherever possible and to ensure that the material represented in this document is accurate and complete. However, ClockedIn Ltd cannot be held legally responsible for any mistakes in printing or faulty instruction contained within this document. The authors appreciate receiving notice of any errors or misprints.

There are no warranties, expressed or implied, including warranties of merchantability or fitness for a particular purpose, made with respect to the materials or any information provided to the user herein. Neither the authors nor publishers shall be liable for any direct, indirect, special, incidental or consequential damages arising out of the use or inability to use the contents of this manual.

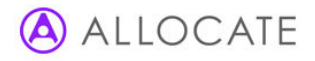

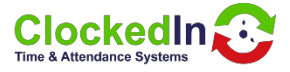

# **OnTime**

# Start-Up Guide

OnTime Start-Up Guide v7

March 2018

## 4. SOFTWARE DESIGN TOPOLOGY

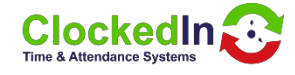

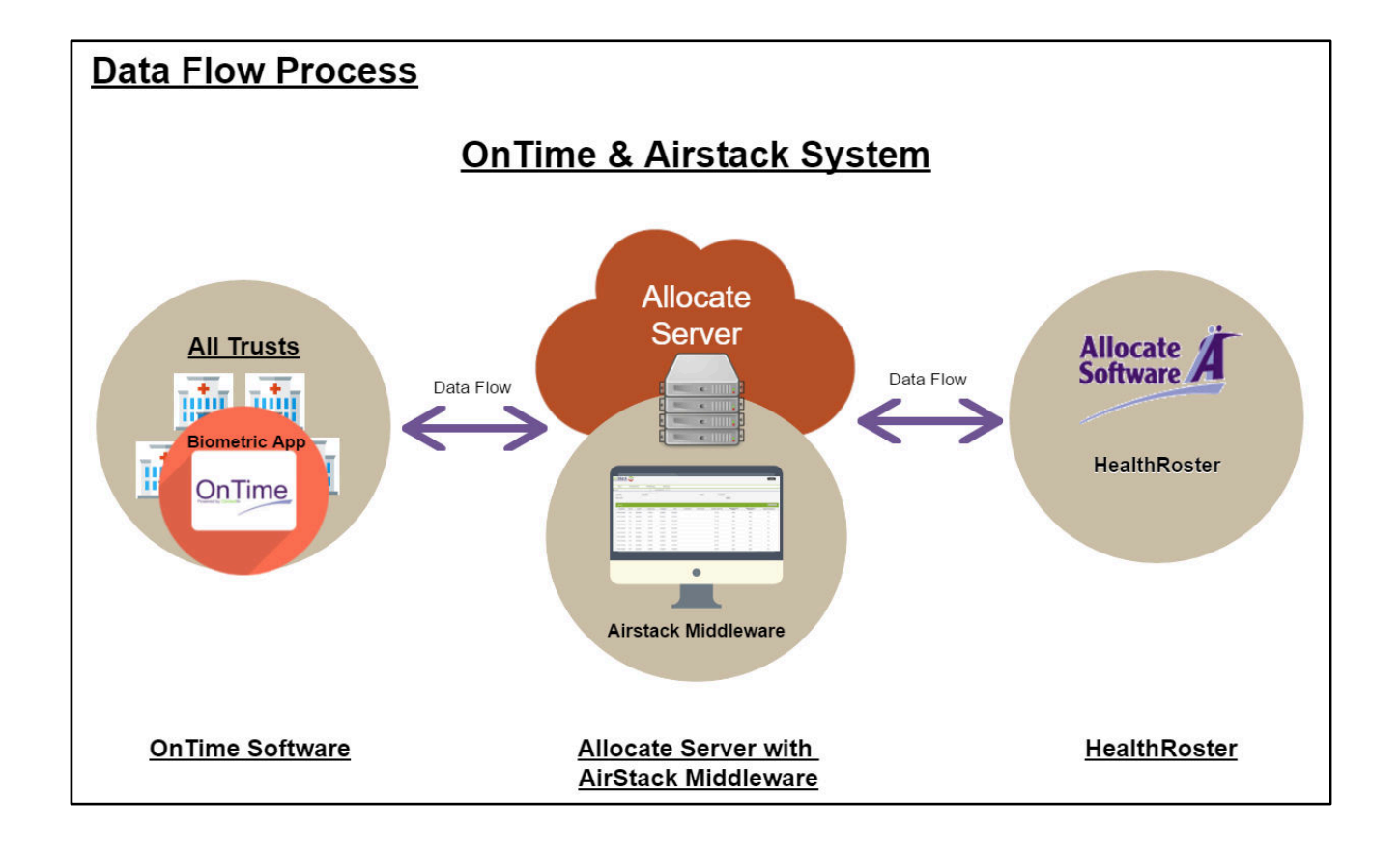

### 5. DEVICE INSTALLATION AND CONFIGURATION

To set up your new OnTime Android device, please follow the steps below. If you have any issues with the set-up of your device please email your IT department for assistance.

For Super Admin setup you will need to Contact Clockedin to enter a password this will be done through TeamViewer. A person who will be the Local Administrator will also be required to register their fingerprints at time of setup. Once registered the local Administrator can add employees.

#### What's included?

- 1x SmartHub Android Device
- 1 x 5.0V Charger (3m cable)
- 1 x CL08-Android Kiosk & Wall Mount / Desk Mount
- 1 x WiFi router (if applicable for this installation)
- 1 x 5.0V Charger (3m cable) (if applicable for this installation)
- Software details for the Android device, these are found on the rear of the devices box

Please note: ethernet cable not included

#### 6.0 DEVICE INITIAL SET-UP

Turn on device my pressing and holding the **power button** on the top left of the device for 3 seconds

#### **6.1 WIFI CONNECTION**

Connect device to the designated WiFi network (If device needs to be whitelisted onto the WiFi network, please contact your IT department with the MAC address which can be found on the back of the device box and wait for confirmation before moving onto step 3)

Settings > Wi-Fi > Designated WiFi network - Enter Password and press connect

The Device will now connect to the required Wi-Fi network

Please note: if this installation is with WiFi router this will be preconfigured to connect directly with the WiFi router. Just connect the WiFi router the network with an Ethernet cable as described in Step 4a on page 8

ClockedIn

## ALLOCATE

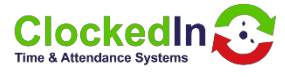

#### **6.2 SETTING LOCATION**

Open Google map by tapping the Google Maps Icon on the main screen

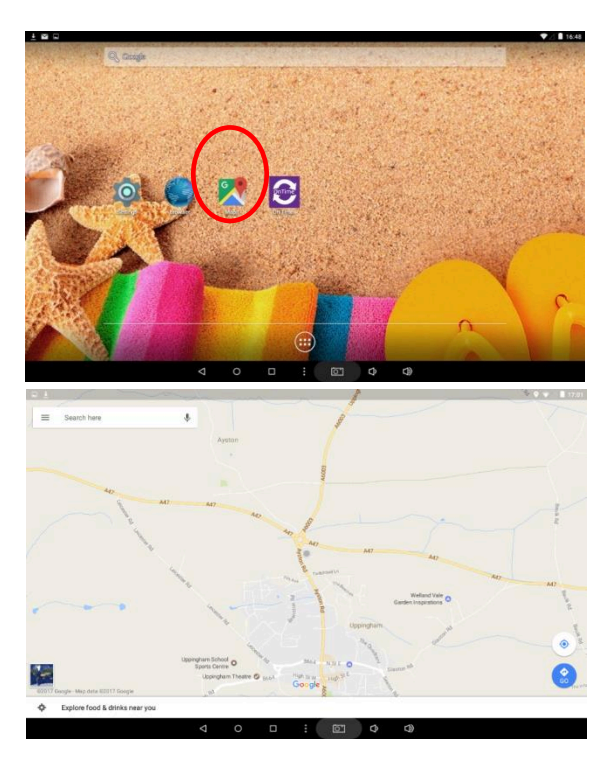

If you do not see a map showing your current location please check the following:

- Full connection to the Wi-Fi network
- The Device has been whitelisted by admin allowing an internet connection.

Please note: connection to the Wi-Fi network does not guarantee an internet connection.

If you need to confirm an internet connection has been made please open the Browser on the main page and search for www.bbc.co.uk

#### 7.0 OnTime APPLICATION

Tap the OnTime Icon to start the Application

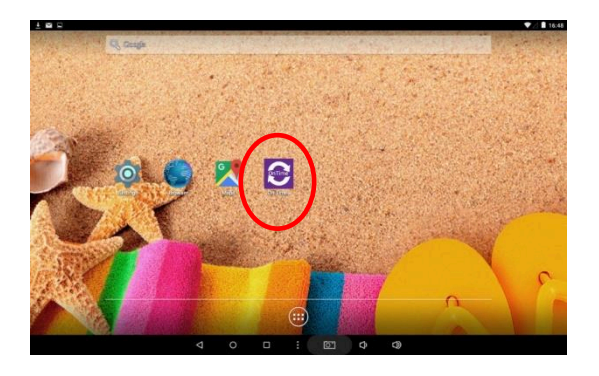

The App opens, the Home screen is shown.

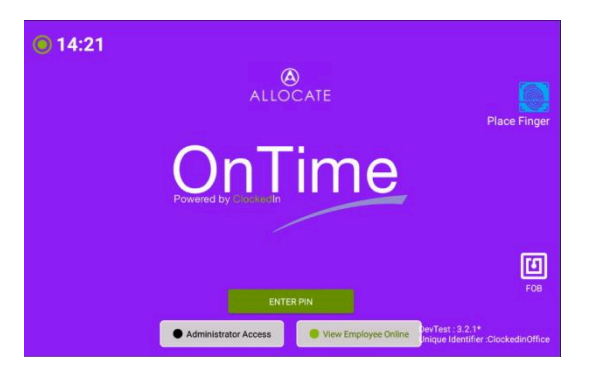

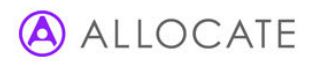

#### **7.1 SUPER ADMIN SETUP**

Tap 'Enter PIN'

Tap 'Administrator Access'

ClockedIn

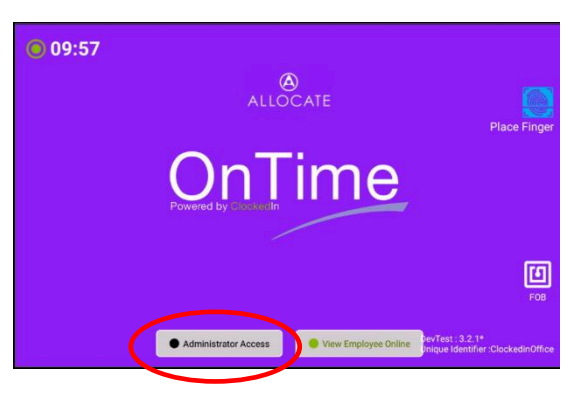

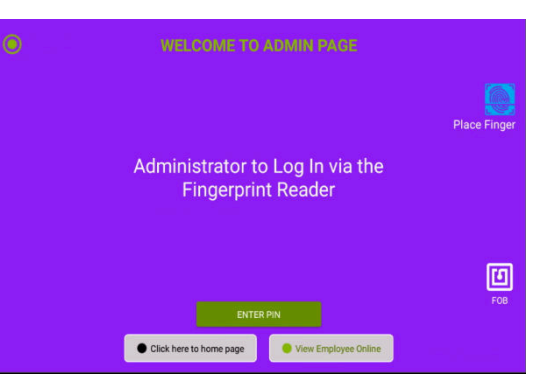

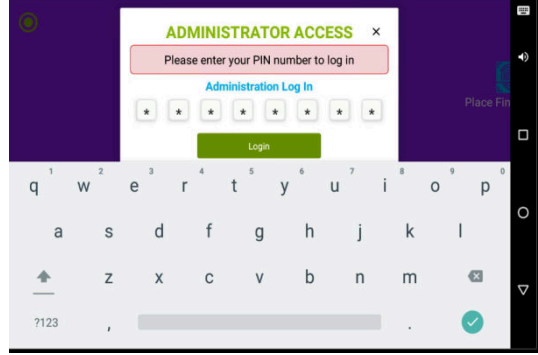

Super Admin page is displayed

Password Via TeamViewer

Contact Clockedin to enter Admin Access

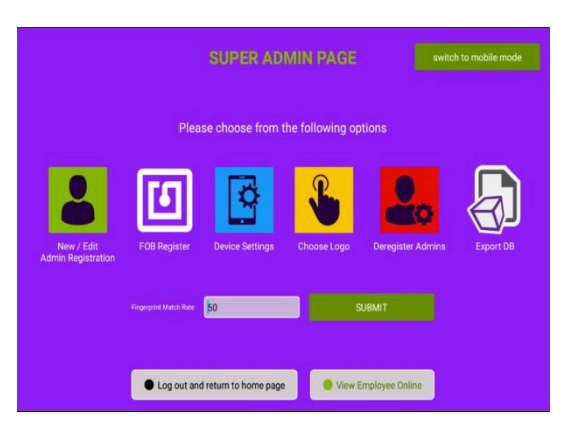

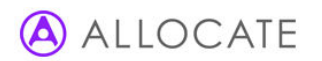

## **7.2 REGISTER DEVICE**

#### Tap Device Settings

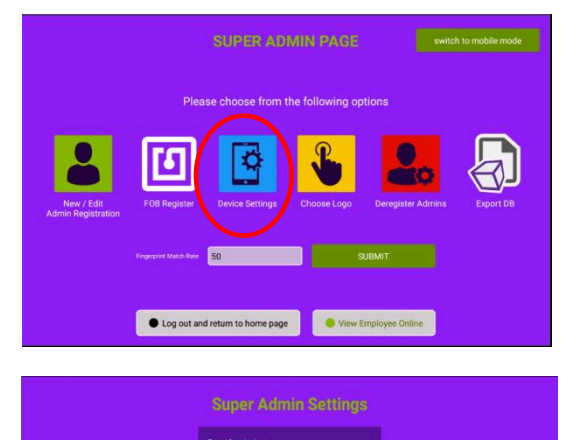

Set Locations, Trust, Clock In / Out or Swipe-and-Go and Unique Identifier.

Tap Set Local Administrator

#### PLEASE NOTE: You must tap ' SET LOCATION ADMINISTRATOR ' before you can proceed

**7.3 REGISTER LOCAL ADMIN** 

Tap /New / Edit Admin Registration'

Tap 'Search Employee' from drop down

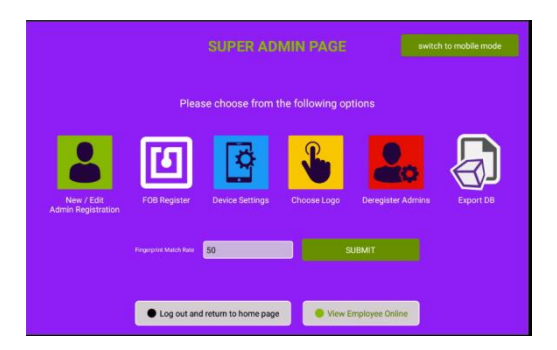

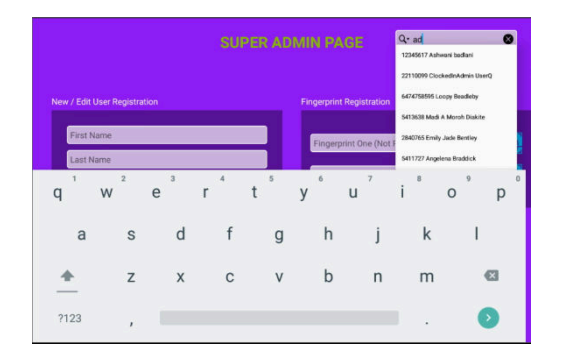

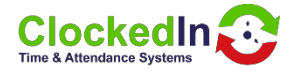

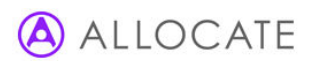

#### 7.4 FINGER PRINT REGISTRATION

Tap blue icon to register finger,

Scan fingerprint & follow the on screen instructions. Repeat the process on the second finger.

After scanning to Fingers Tap 'Next' to continue the registration

Select your working radius or 'all sites' (must not be less 5 miles)

Tap Registration Complete

The Registration Process is not complete Tap 'Log Out and return to home page'

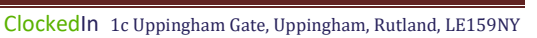

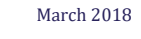

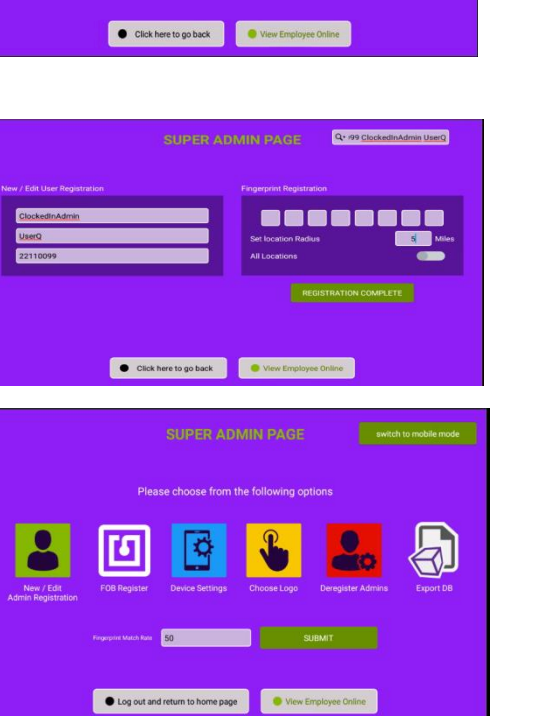

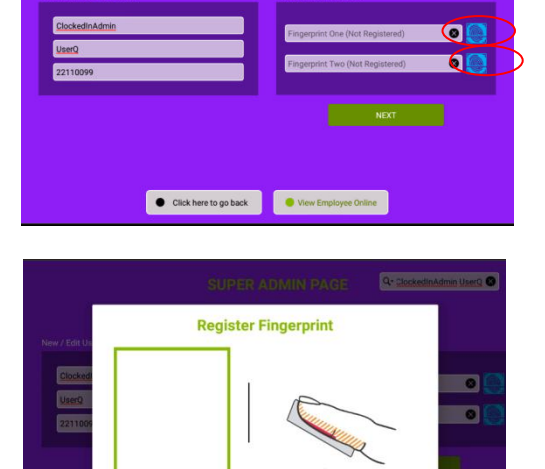

•

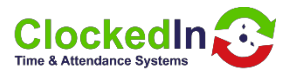

Q+ ClockedinAdmin UserQ 😣

Q+ ClockedInAdmin UserQ

0

## ALLOCATE

#### 7.5 REGISTER EMPLOYEE

#### Local Admins can now scan there finger to enter the Admin Page

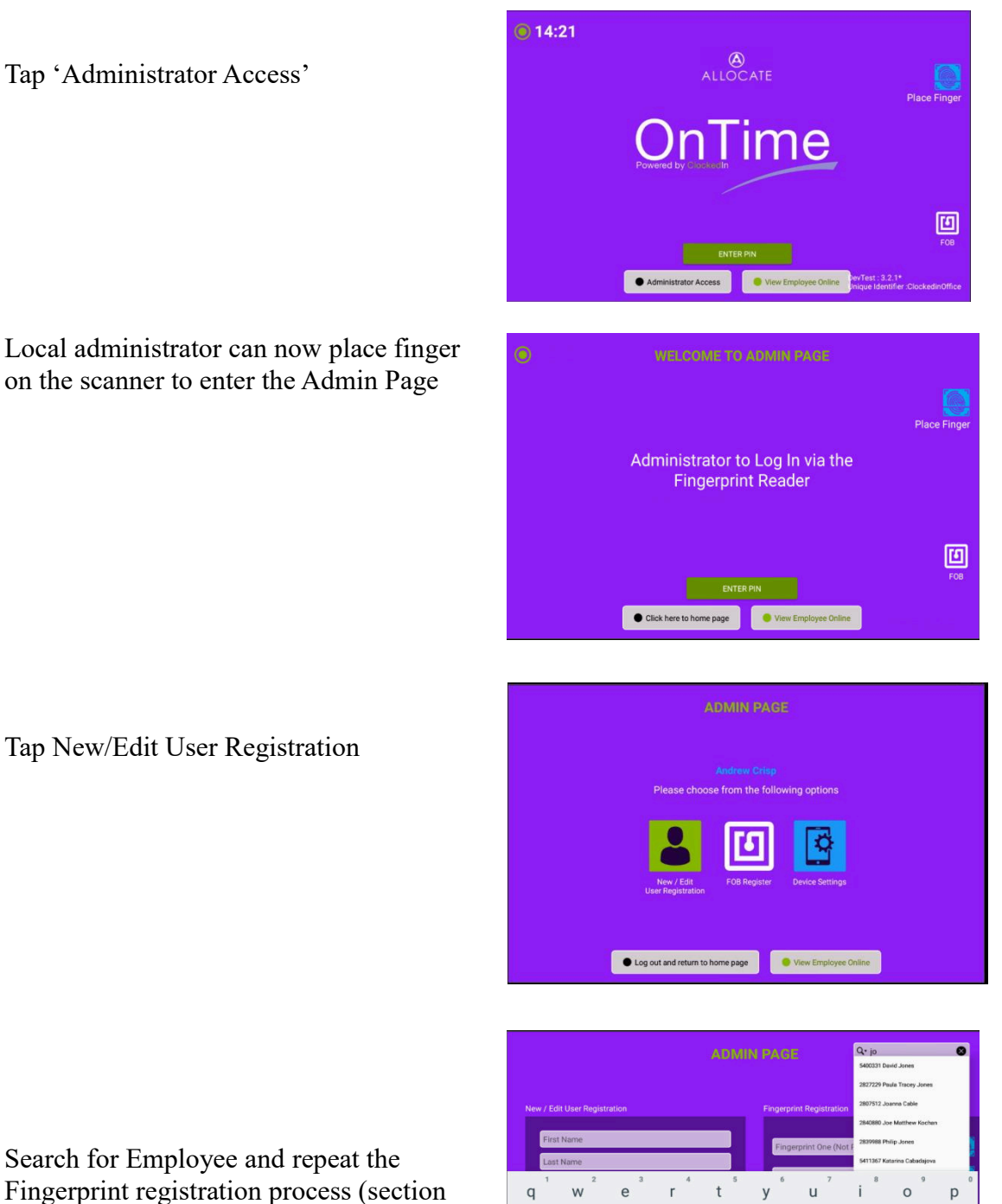

7.4) including the radius

q

h

b

i

n

k

m

I

d

С

s

Z

a

4

?123

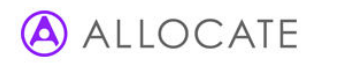

## 8.0 KIOSK WITHOUT WiFi Adapter

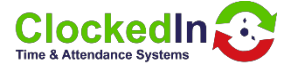

Remove Kiosk from Box

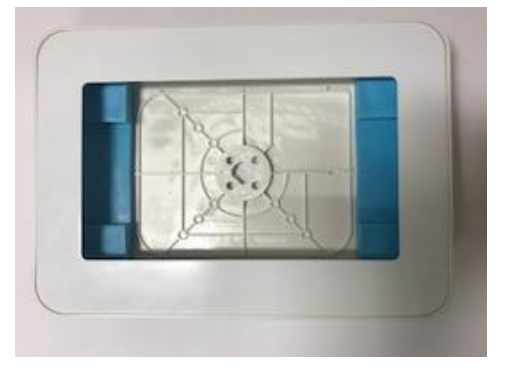

Remove faceplate from Kiosk

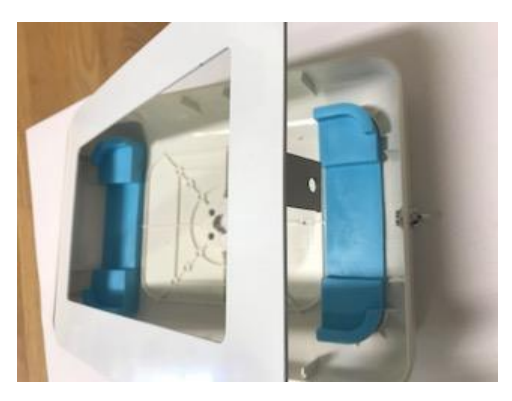

Place the tablet on the blue tablet holders within kiosk

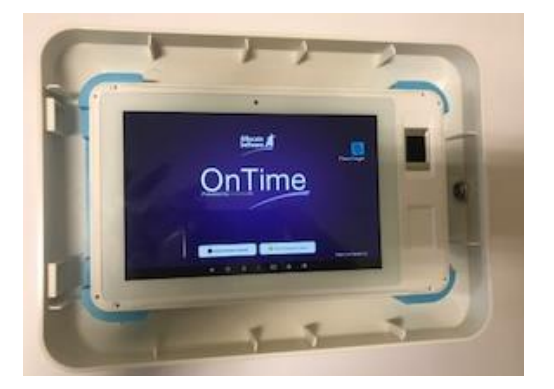

#### Place key in lock and unlock

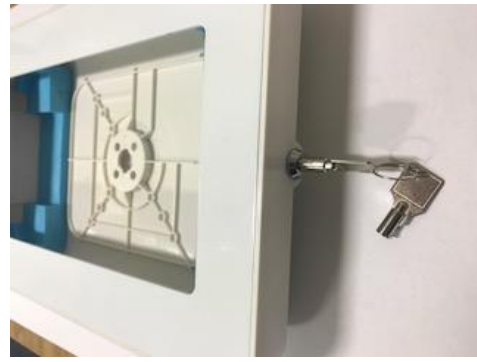

Ensure tablet holders are in place

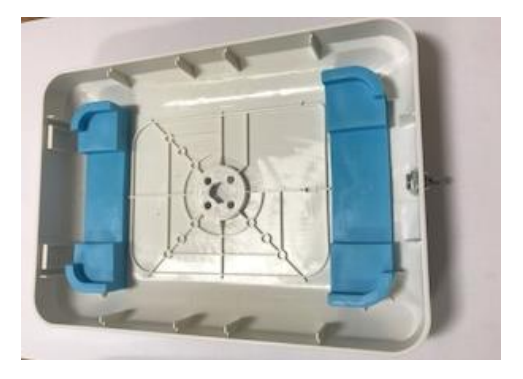

#### Ensure power cable is connected

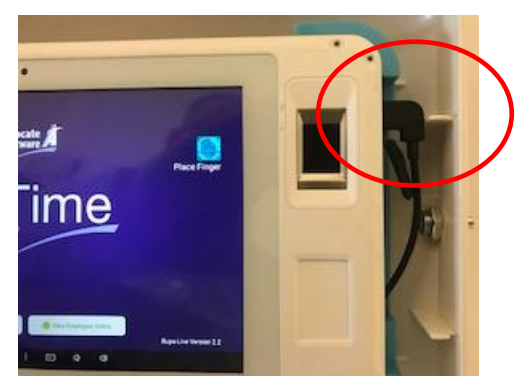

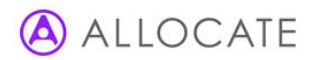

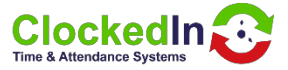

Hook the face plate back on to Kiosk

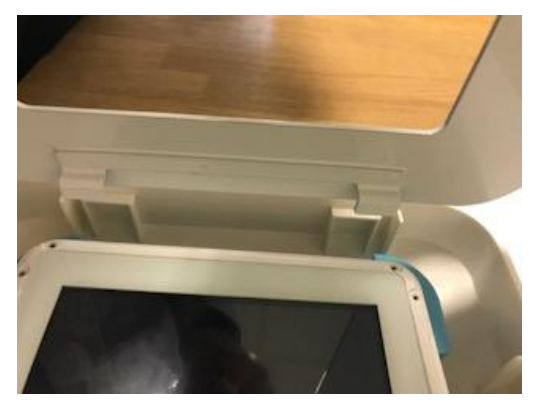

Lock Kiosk by pressing the silver button

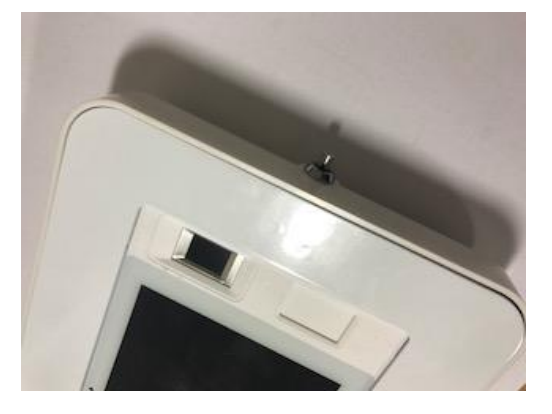

Close the Kiosk with the faceplate

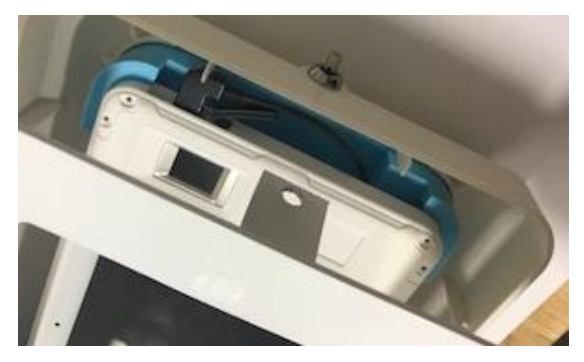

Kiosk is now locked and ready for use

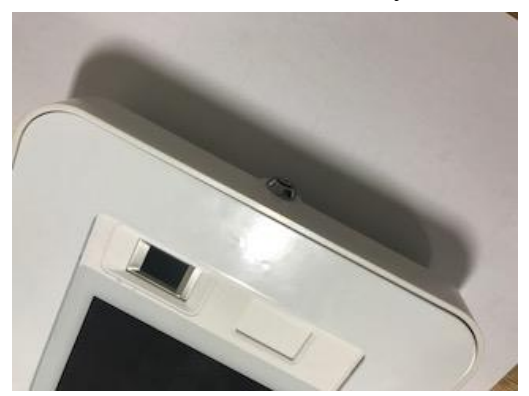

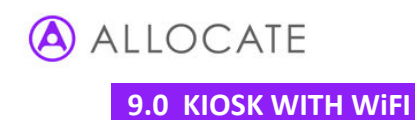

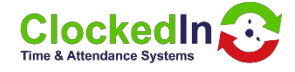

#### Remove Kiosk (with WiFi Adaptor) from its box

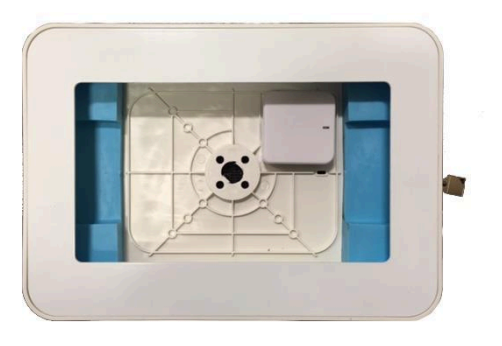

Place key in lock and unlock

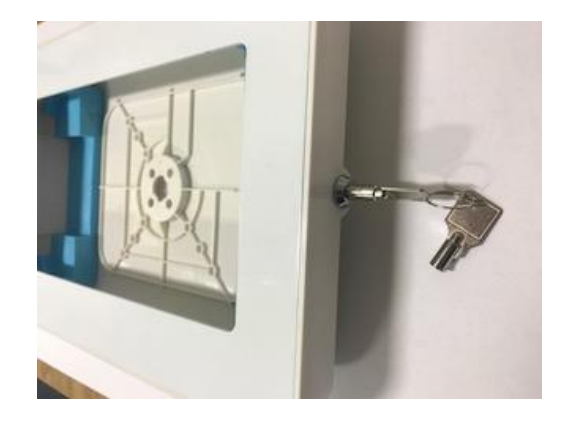

#### Remove faceplate from kiosk

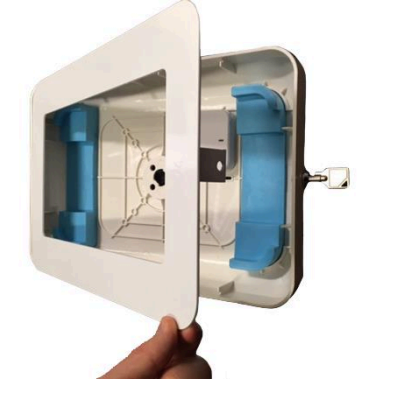

1

Ensure blue tablet holders are in place

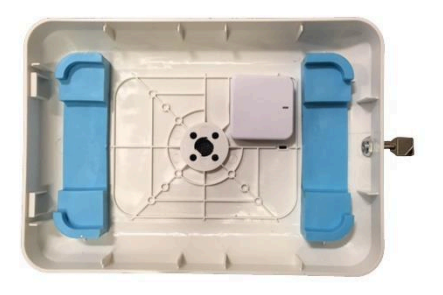

Place power cable and ethernet cable in to Wifi router 9Ethernet Cable not supplied.

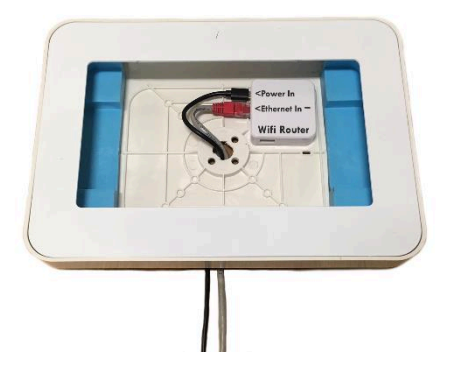

Ensure cables and inserted correctly and the power light is on

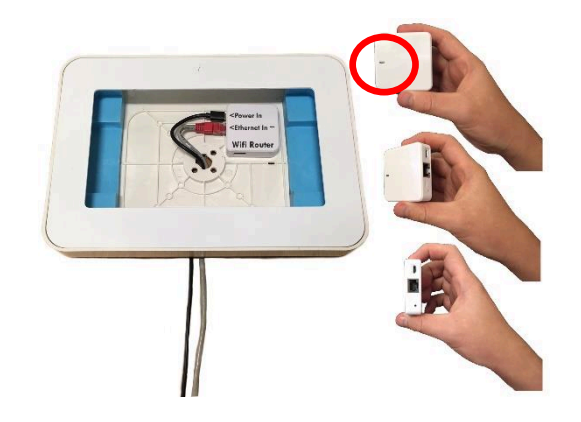

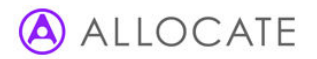

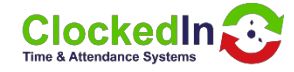

Place tablet on the blue tablet holders in kiosk

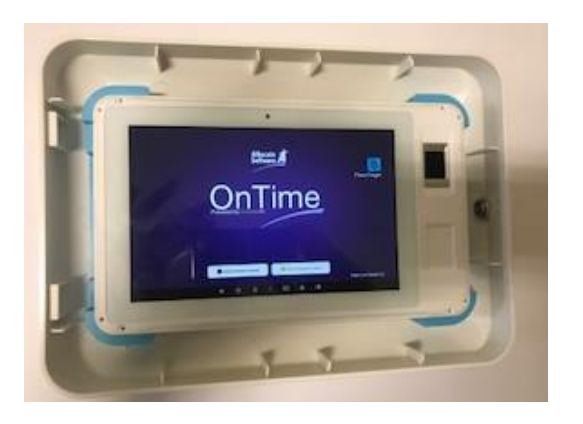

Ensure the power cable has been plugged into the tablet and the power light is on

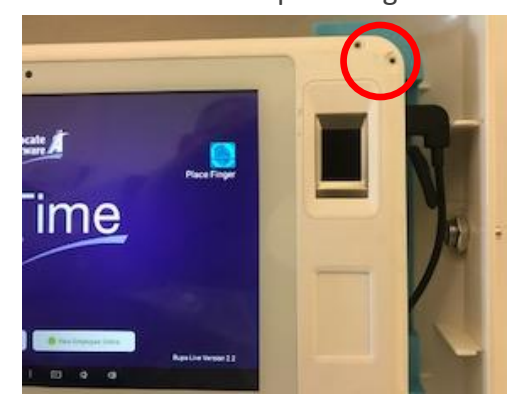

Replace front faceplate - Ensure the 'hooks' on the faceplate are located correctly to the kiosk

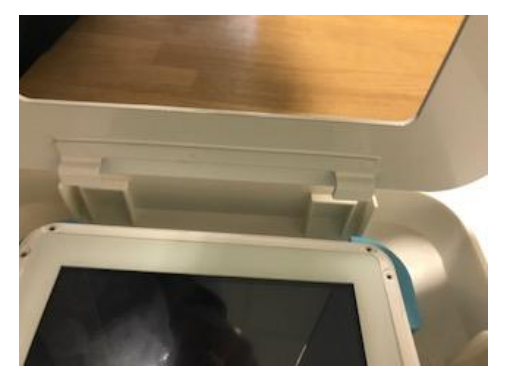

Close kiosk with faceplate

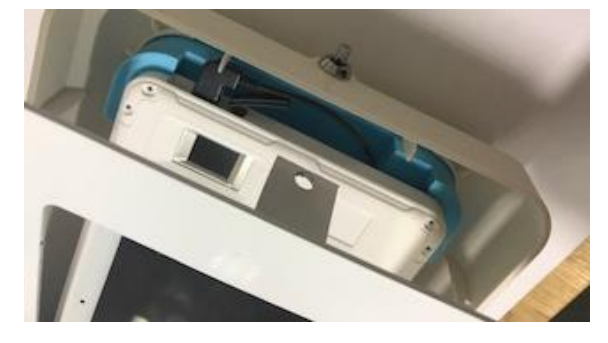

Lock kiosk by pressing silver button on lock

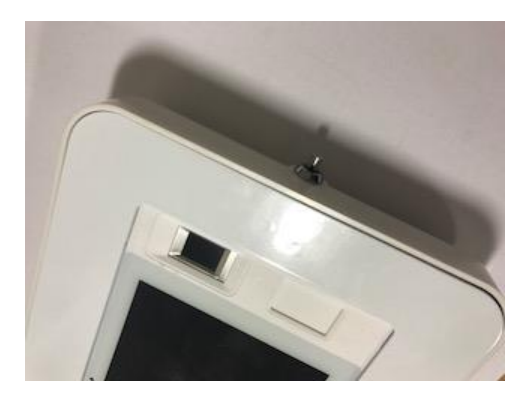

Kiosk is now locked and ready for use

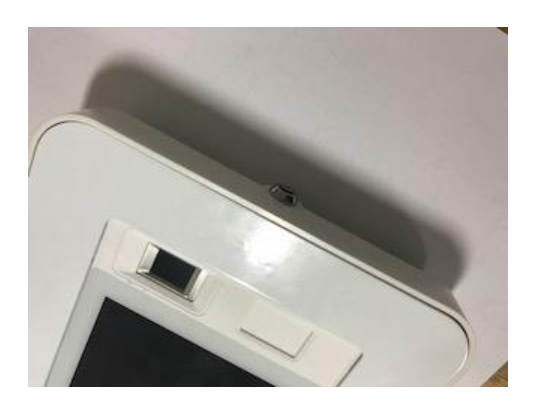